~「群馬県施設予約システム」のコート予約の取り方(スマートフォン版)~

- 例:一般利用者が2025年2月4日 9時~12時 サブアリーナ 卓球室1番台を予約する場合
  - インターネットで「群馬県施設予約システム」(https://gunma.shisetsu-info.jp/)を検索し、アクセスする。

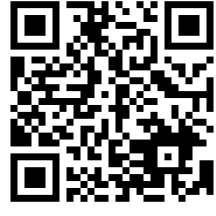

QRコードはこちら

② "ログイン"をタッチする。

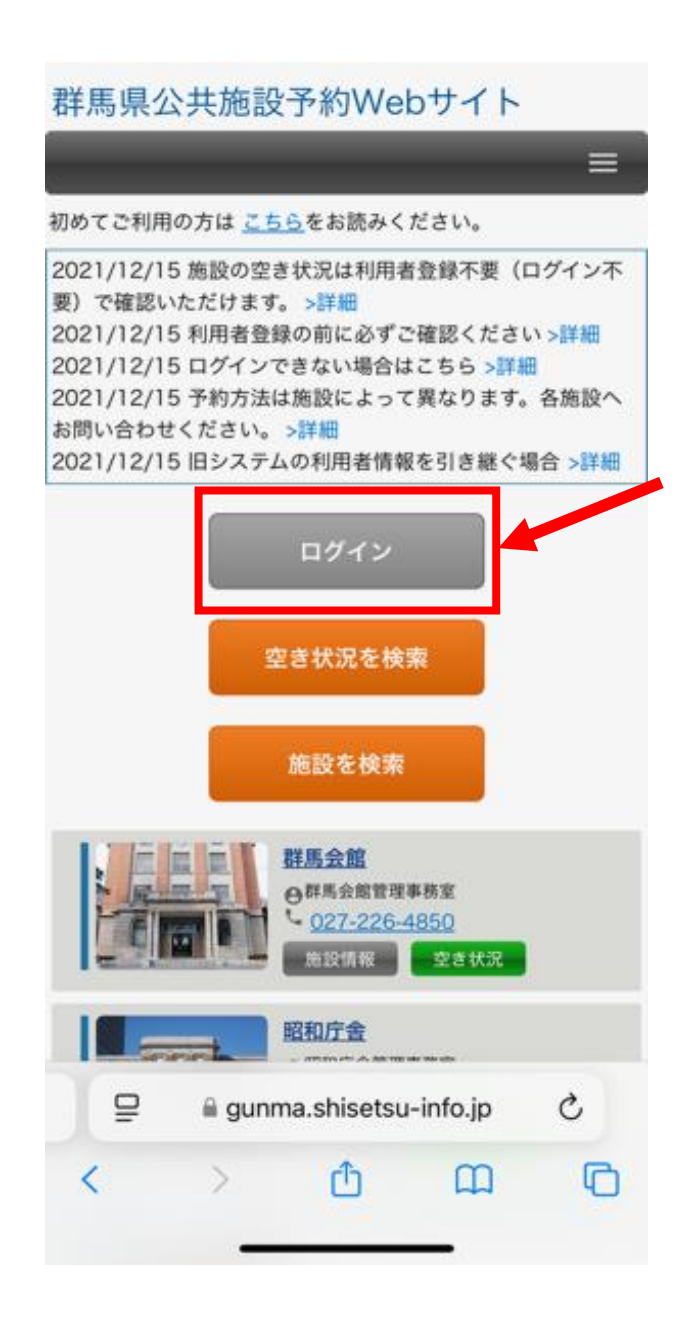

③ 仮登録した時に設定した「ログイン名」と「パスワード」を入力し、"ログイン"をタッチする。

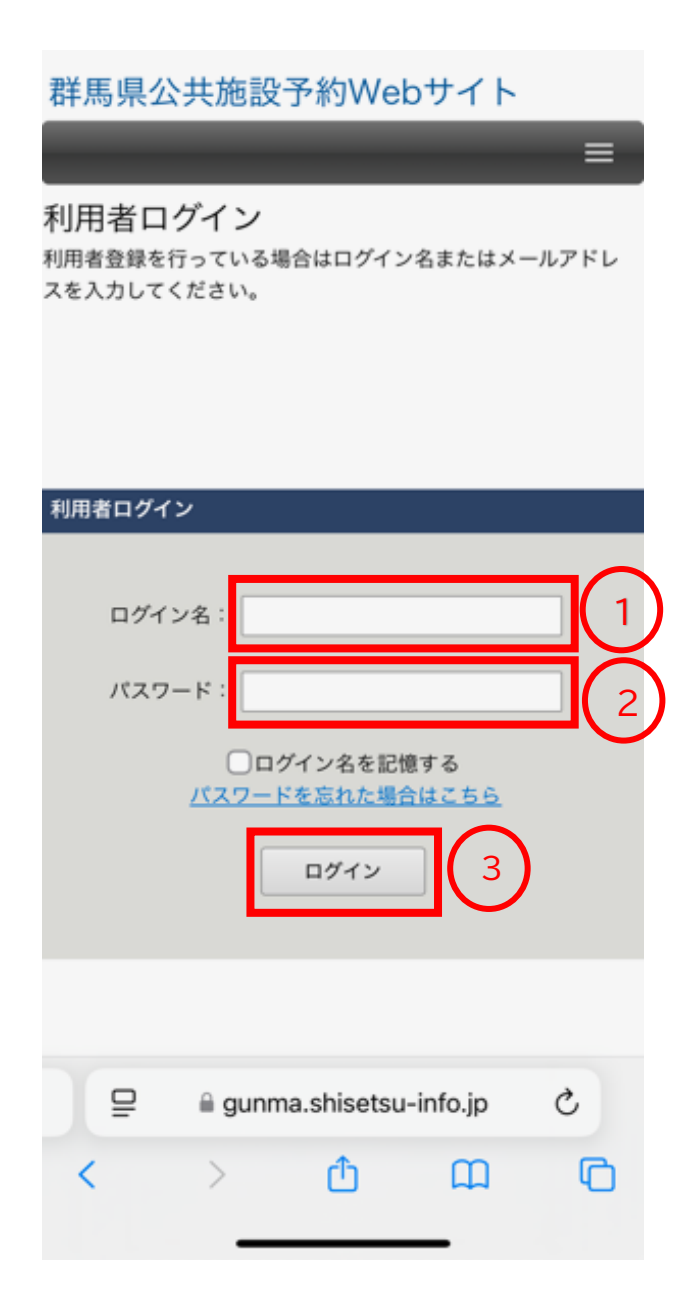

④ 今回は例として「サブアリーナ 卓球室1番台を予約」するので、
"ALSOKぐんまアリーナ・ぐんまサブアリーナ・本館"と記載された
文字か写真、"空き情報"をタッチする。

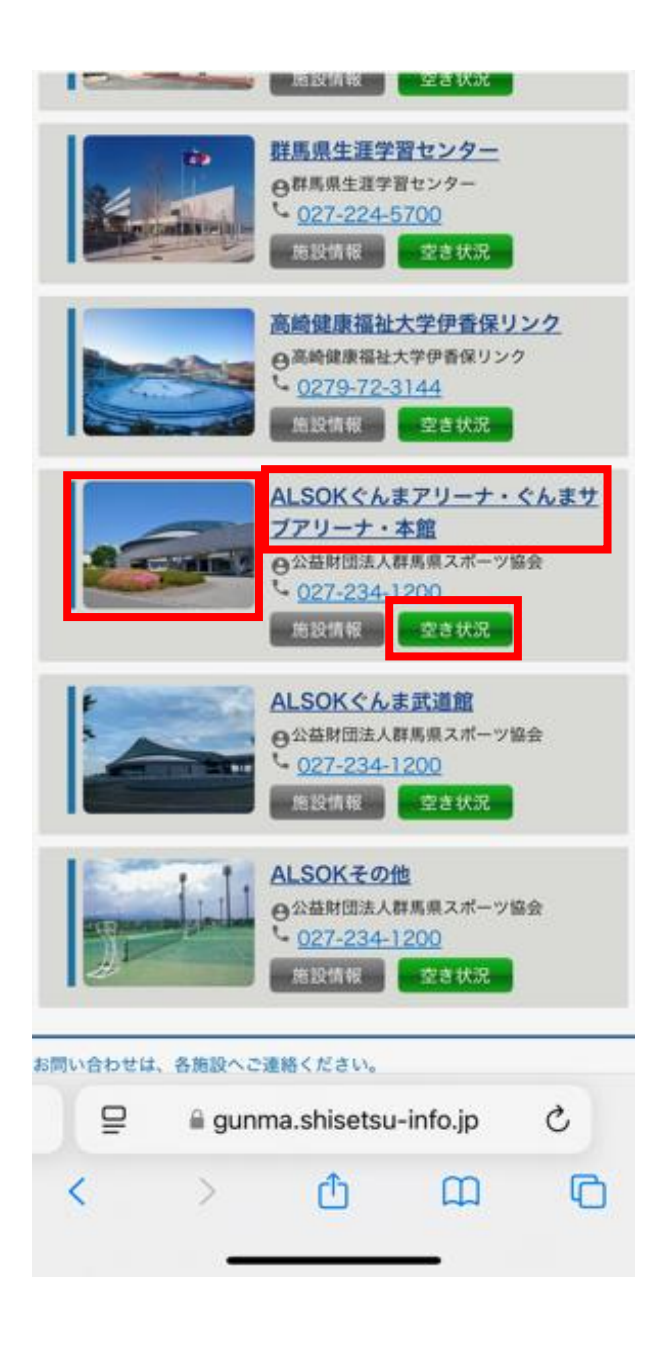

⑤「2025年2月4日」を予約したいので、表示されているカレンダーの"翌月"をタッチして 2月を表示させ、4日をタッチする。

|     |     |           | 3             | とき状況を     | 検索        | 戻る          |
|-----|-----|-----------|---------------|-----------|-----------|-------------|
| 1.E |     | 2         | 025年2月        | I         |           | 题盘          |
| 3   | 1   |           | 水             | *         | 金         | ±           |
| 6   | 22  | 28        | 29            | <u>30</u> | 31        | 1           |
| 2   | 3   | 4         | 5             | <u>6</u>  | Z         | <u>8</u>    |
| 2   | 10  | 11        | <u>12</u>     | <u>13</u> | <u>14</u> | <u>15</u>   |
| 6   | 17  | <u>18</u> | <u>19</u>     | 20        | 21        | 22          |
| 3   | 24  | 25        | <u>26</u>     | 27        | <u>28</u> | 1           |
| 2   | 3   | 4         | 5             | 6         | Z         | 8           |
|     | 前橋で | 市関根町8     | 00番地<br>4馬県スポ | ーツ協会      | (TEL :    | <u>027-</u> |

⑥「9時~12時 サブアリーナ 卓球室1番台を予約」したいので、一番上の1にある9時枠の空き(白い四角)をタッチする。

| サブアリーナ・フェンシング場    |          |       |      |   |  |
|-------------------|----------|-------|------|---|--|
| サブアリーナ・ボクシング場     |          |       |      |   |  |
| サブアリーナ・レスリ        |          |       |      |   |  |
| サブアリーナ・ウエ~<br>ング場 | イトリフティ   |       |      |   |  |
|                   | 1        |       | -    |   |  |
|                   | 2        |       |      |   |  |
|                   | 3        |       |      |   |  |
| サブフリーナ、占球会        | 4        |       |      |   |  |
| リノアリーナ・早球至        | 5        |       |      |   |  |
|                   | 6        |       |      |   |  |
|                   | 7        |       |      |   |  |
|                   | 8        |       |      |   |  |
|                   | 1        |       |      |   |  |
| 本館スホーツルーム         | 2        |       |      |   |  |
| 本館多目的ルーム          |          |       |      |   |  |
| 本館特別会議室           |          |       |      |   |  |
| 本館第1会議室           |          |       |      |   |  |
| 本館第2会議室           | 本館第2会議室  |       |      |   |  |
| 本館第1研修室           |          |       |      |   |  |
| 本館第2研修室           |          |       |      |   |  |
| 本館第3研修室           |          |       |      |   |  |
| 本館講師控室            |          |       |      |   |  |
| 時間 9 10 11 12     |          |       |      | 2 |  |
|                   |          |       |      |   |  |
| 群馬県;              | ホーム 利用規約 | 々 よく? | ある質問 |   |  |

🔒 demo01.shisetsu-info.jp

⑦ 画面の下の方に「予約情報」が表示されるので、
「施設」、「スペース」、「利用日」があっているか確認し、
「利用時間」の終わりの時間を"12:00"にし、「利用目的」の種目を選ぶ。
「利用人数」を入力する。
「使用区分」は"一般"を選ぶ。
※「減免申請」は選択せずそのままで構いません。

入力が完了したら"次へ"をタッチする。

|           | 予約情報                                  |
|-----------|---------------------------------------|
|           | * 施設                                  |
|           | サブアリーナ・卓球室 ♀                          |
|           | ※ スペース                                |
|           | 1(コート利用) ◆                            |
|           | ※ 利用日                                 |
|           | 2025/02/04                            |
|           | <br>※ 利用時間                            |
|           | 09:00 ♀ ~ 12:00 ♀ (利用単位:60分)          |
|           | * 利用目的                                |
|           | (#38) O                               |
|           | ※ 利用人数                                |
|           | 4<br>人                                |
|           | 0#1.4m                                |
|           | ▲ 0 初                                 |
|           | ※ 使用区分 (一般/高校生以下)                     |
| ※印の項目を選択・ |                                       |
| 人力の終わったら、 | · · · · · · · · · · · · · · · · · · · |
|           | //%/// 叶·时                            |
|           |                                       |
|           | 次へ 戻る                                 |
|           |                                       |
|           | ☐ demo01.shisetsu-info.jp Č           |
|           | < > < < > <                           |
|           |                                       |

⑧「予約確認画面」が表示されるので、再度予約内容を確認し"確定"をタッチする。

| 利用時间              |           |          |        |     |
|-------------------|-----------|----------|--------|-----|
| 09:00 ~ 12:00     |           |          |        |     |
| 利用目的              |           |          |        |     |
| 卓球                |           |          |        |     |
| 利用人数              |           |          |        |     |
| 4人                |           |          |        |     |
| 使用区分(一般/高         | 校生以下)     |          |        |     |
| 一般                |           |          |        |     |
| 減免申請              |           |          |        |     |
|                   |           |          |        |     |
| 設備・備品             |           |          |        |     |
|                   |           |          |        |     |
| 備考                |           |          |        |     |
|                   |           |          |        |     |
| [料金明細]            |           |          |        |     |
| *****             | ****      | 20.00    | 減免後料   | 支払期 |
| 科並現日              | 基中科查      | 减光车      | 金      | 限   |
| 施設使用料             | 630 円     | 0 %      | 630 円  |     |
| 合計利用料金 (10円       |           |          |        |     |
| 未満切捨て)            |           |          | 630 円  | -   |
| 利用約合は構施           | * 今焼たま    | =1 -     |        | ++1 |
| 利用料並は係件           | ■立領で衣     | жU с     | います。   | 又払  |
| 時に利用条件等           | 「により正     | 式な料      | 金が請求   | され  |
|                   | ます。       |          |        |     |
|                   |           |          |        |     |
|                   |           |          |        |     |
| The               | _         | -        |        |     |
| 竹匠刀               | E         | 戻 <      | 5      |     |
|                   |           |          |        |     |
| ⊒ ⊜ der           | mo01.shis | etsu-inf | o.jp ( | 2   |
|                   |           |          |        | -   |
| $\langle \rangle$ | Û         |          | m      | C   |
|                   |           |          |        |     |
| -                 |           |          |        |     |

⑨ これで予約が完了しました。

| =                                                         |
|-----------------------------------------------------------|
| <sup>予約 &gt; 予約登録 &gt; 処理完了<br/>予約の予約完了</sup>             |
|                                                           |
|                                                           |
|                                                           |
|                                                           |
| (奴 中利の 登録か 元 」 しました。                                      |
|                                                           |
| メールアドレスが登録されている場合は、確認メールを送信し<br>ます。                       |
|                                                           |
|                                                           |
|                                                           |
|                                                           |
| 戻る                                                        |
|                                                           |
| 群馬県ホーム 利用規約 よくある質問                                        |
| Copyright 2022-2023 Gunma prefecture All rights reserved. |
|                                                           |
| I                                                         |

🔒 demo01.shisetsu-info.jp

※ 予約した内容を確認したい場合は、ホーム画面の右上にある三本線をタッチすると、 下記左のような画面が表示される。 そこで、"予約確認"をタッチすると下記右の画面が表示されるので、 予約番号をタッチすると、予約内容の詳細を見ることができる。

群馬県公共施設予約Webサイト ログアウト 群馬県スポーツ協会スポーツ施設課 さん × 空き状況検索 施設検索 利用者確認 予約確認 バスワード変更 初めてご利用の方は <u>こちら</u>をお読みください。 2021/12/15 施設の空き状況は利用者登録不要(ログイン不 要) で確認いただけます。>詳細 2021/12/15 利用者登録の前に必ずご確認ください >詳細 2021/12/15 ログインできない場合はこちら >詳細 2021/12/15 予約方法は施設によって異なります。各施設へ お問い合わせください。>詳細 2021/12/15 旧システムの利用者情報を引き継ぐ場合 >詳細 空き状況を検索 施設を検索 1 二十二十二 联系会统 C a gunma.shisetsu-info.jp ſŊ C <  $\square$ 

予約 > 予約情報の照会 [利用者:群馬県スポーツ協会スポーツ施設課 さん] 予約の照会

戻る

予約の履歴を表示します。予約番号をクリックすると詳細を表 示します。

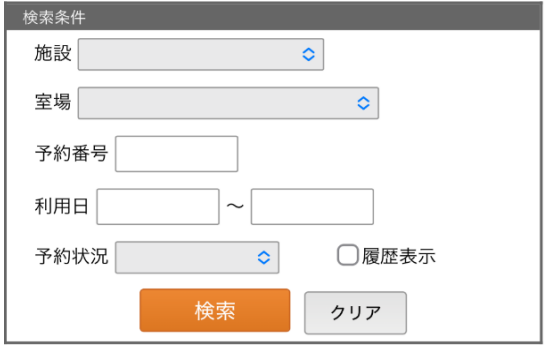

## 最初 前

へ 1 <u>2</u> <u>3</u> <u>4</u> <u>5</u> <u>6</u> <u>7</u> <u>8</u> <u>9</u> <u>10</u> へ 最後

| 16ページ中 1ページ目を表示(合計 754件) |                           |                                     |          |        |        |  |
|--------------------------|---------------------------|-------------------------------------|----------|--------|--------|--|
| <br>前の50件  <u>次の50件</u>  |                           |                                     |          |        |        |  |
| 予約番号                     | 利用日時                      | 施設                                  | 利用目<br>的 | 状<br>況 | 入<br>金 |  |
| <u>250000012</u>         | 2025/04/03<br>09:00~21:00 | ぐんまアリー<br>ナ・メインフ<br>ロア 全面(専用<br>利用) | その他      | 仮予約    | 未納     |  |